# TENZO\_QMX

### Назначение

Программа предназначена для определения статической и динамической деформации объектов.

### Запуск

Для запуска программы необходимо:

1. Распаковать архив с файлами программы в любую директорию ПК. (желательно не на системный диск)

2. Запустить файл «TenzoQMX.exe», находящийся в директории программы.

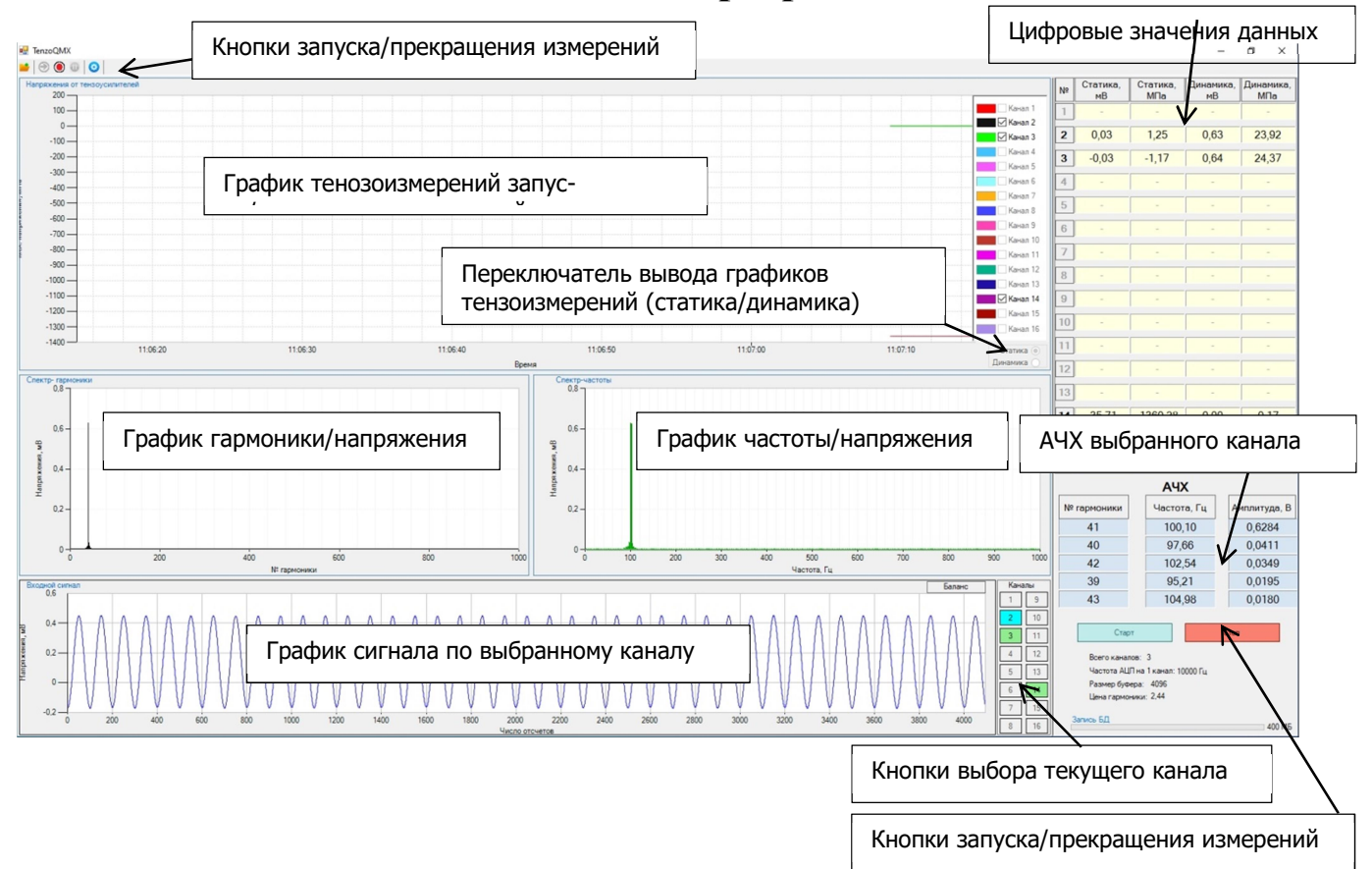

#### Основное окно программы

- Кнопки запуска/прекращения измерений (дублируются в правой нижней части экрана) – при нажатии кнопки «Старт» происходит запуск измерений. Кнопка «Стоп» - прекращение измерений и выход из программы (выход из программы – временно в данной реализации).
- 2. Цифровые значения отображаемых данных вывод зафиксированных статических и механических напряжений, характеризующих уровень деформации, в мВ и МПа.
- 3. График тензоизмерений вывод графиков механических напряжений по каналам.

 Переключатель вывода графиков результатов тензоизмерений (статика/динамика) – в зависимости от переключателя будет выводится либо графики статических механических напряжений, либо динамических механических напряжений.

Внимание. Тип вывода графиков выбирается до запуска измерений.

- 5. Цифровые значения данных вывод текущих цифровых значений статической и динамической деформации по задействованным каналам в мВ и МПа.
- 6. АЧХ (амплитудно-частотная характеристика) выбранного канала выводится АЧХ сигнала по выбранному каналу: № максимальных зафиксированных гармоник с 1 по 5, соответствующая им частота и амплитуда.
- 7. График гармоники/напряжения гистограммы механических напряжений в гармонической области - по гармоникам. Ось Х- № гармоники, ось Y – напряжения мВ, соответствующие уровню сигнала, снятого с плечей тензомоста
- 8. График частоты/напряжения гистограммы напряжений в частотной области - по частотам. Ось Х- частота Гц, ось Ү – напряжения мВ, , соответствующие уровню сигнала, снятого с плечей тензомоста
- 9. Кнопка «Баланс» при нажатии данной кнопки происходит программная балансировка измерительных каналов. Перед проведение измерений статической механической деформации необходимо нажать эту кнопку. Примечание. После нажатия кнопки программным обеспечением будет запомнен текущий уровень сигнала, снимаемый с плечей тензомоста, соответствующей деформации по каналу тензодатчика. Данное значение будет вычитаться из последующих показаний при изменении нагрузки на исследуемый объект.
- 10. График сигнала по выбранному каналу вывод графика входного сигнала, снимаемого с плечей тензомоста, по выбранному каналу
- 11.Кнопки выбора текущего канала
  - зеленый цвет: канал подключен,
  - синий цвет выбранный канал.
  - серый цвет канал не подключен.
- 12. Информационная панель выводится информация по замеру: количество задействованных каналов, частота АЦП на один канал, размер буфера с данными, цена одной гармоники коэффициент по которому определяется частота соответствующая данной гармонике.
- 13.Индикатор заполнения базы данных показывает степень заполнения данными БД, при превышении размера БД будет заменена на новую и запись продолжится, старая БД будет в архиве на диске.

| Окно | настр | оек |
|------|-------|-----|
|      |       |     |

| EPEKT N3                                                            | мерений                                                    | Test                                  |                                                                                                    |     |
|---------------------------------------------------------------------|------------------------------------------------------------|---------------------------------------|----------------------------------------------------------------------------------------------------|-----|
| БЫЕКТИЗ<br>Настройки<br>№ модуля в<br>Размербу⊄<br>Частота ощ       | ЗМЕРЕНИИ:<br>QMX<br>окрейте: 🖌<br>рера: [<br>ифровки,Гц: [ | Пезі<br>Настрой<br>0<br>4096<br>30000 | йки платы<br>Сопротивление датчика, Ом: 350<br>Напряжение питания, В: 5<br>Чувствительность датчика 2.1 | ста |
| Время инициализации: 10<br>Каналы                                   |                                                            | 10                                    | (GageFactor): 2.1<br>Модуль упругости, ГПа: 200<br>(модуль Юнга)                                        |     |
| № кан.                                                              | Название                                                   | канала                                | Диапазон, мВ(Коэфф. усиления): 35 🗸                                                                     |     |
| <ul> <li>□ 1</li> <li>☑ 2</li> <li>☑ 3</li> <li>Зыбор ак</li> </ul> | Кана.<br>Кана.<br>Кана.<br>ТИВНЫХ КАНА                     | л 1<br>л 2<br>л 3<br>алов             | База данных         Настройки БД           Запись БД:                                                   |     |
| 6                                                                   | Кана                                                       | л 6                                   | График тензонапряжений<br>Режим тренда: Настройки графиков<br>тензонапряжений                           | 5   |
|                                                                     | Кана.<br>Кана                                              | л /<br>л 8                            | Диапазон, мин.: 1                                                                                       |     |
| 9<br>10                                                             | Кана.<br>Канал                                             | л 9<br>1 10                           | Правый край                                                                                             |     |
|                                                                     | Канал                                                      | 111                                   | Левый край                                                                                              |     |
|                                                                     | Канал<br>Канал                                             | 112                                   |                                                                                                    |     |
| ✓ 14 15                                                             | Канал<br>Канал                                             | 14<br>15                              |                                                                                                    |     |
| 16                                                                  | Канал                                                      | 16                                    | Сохранить Отмена                                                                                        |     |

Окно настроек вызывается кнопкой 🥺.

- 1. Имя объекта измерений вводится имя объекта измерения.
- 2. Настройки тензомоста вводятся настройки тензомоста:

- тип мостового соединения не изменяется – в программном обеспечении реализована схема полномостового соединения,

- сопротивление датчиков тензомоста и используемого тензодатчика для измерений деформации, Ом (мы проверяли по схеме полный мост, где три датчика неподвижны, а один наклеен на балочку).

- напряжение питания, В – значение опорного напряжения питания плечей тензомоста.

- чувствительность датчика – вводится значение чувствительности тензодатчика (Gage factor). Обычно указан в сертификате на используемые тензодатчики. - модуль упругости (модуль Юнга) – значение модуля упругости материала измеряемого объекта. Вводится значение в ГПа.

- диапазон(коэффициент усилений) выбирается входной диапазон платы.
- 3. Настройки платы вводятся настройки платы QMX85:

- № модуля в крейте – сейчас программа работает только с платой АЦП установленной в первый слот.

- Размер буфера – вводится размер буфера значений.

 Модуль упругости – вводится модуль упругости исследуемого объекта, ГПа

- 4. Настройки БД вводятся настройки для записи базы данных измерений
  - Флаг записи БД

- Размер БД в мегабайтах. При превышении размера БД она будет подменена на новую и запись продолжится.

- 5. Выбор активных каналов галочками выбираются подключенные каналы измерений и вводится название соответствующего канала.
- 6. Настройки графика механических тензонапряжений вводятся настройки графика тензонапряжений:

- Режим тренда – при снятом флаге данные во времени будут накапливаться, при установленном флаге графики будут идти в виде тренда.

- Диапазон – временной диапазон для отображения графиков в минутах.

- Переключатель «правый край/левый край» – при выборе переключателя «левый край» графики тренда будут строится от левого края экрана к правому, при выборе «правый край» данные будут строиться от правого края окна.

## Работа с программой

1. После запуска программы открыть окно настроек и ввести соответствующие параметры измерений.

2. Сохранить настройки.

3. Выбрать режим отображения графиков механических тензонапряжений переключателем «Статика/Динамика». После начала измерений измерения переключатель блокируется.

4. Нажать кнопку «Старт». После инициализации платы АЦП начнутся измерения.

5.Для прекращения измерений нажать кнопку «Стоп».

Все графики на экране автомасштабируемые по оси Ү.

Отключение/включение отображения графиков тензонапряжений производится снятием/установкой соответствующих галочек у каналов справа от графика.

При выборе текущего канала измерений (нажатие на кнопку с номером канала):

- график тензонапряжений выбранного канала выделяется.

- название канала выделяется жирным шрифтом

- в панель АЧХ выводятся соответствующие значения

В графиках «гармоники/напряжения» и «частоты/напряжения» работает выделение мышкой.

Запись и считывание данных из БД находится в процессе разработки.